# Az online bejelentési felület

CLP Notifikáció KONFERENCIA 2020. november 3.

Dr. Marosvölgyi Nikoletta Nemzeti Népegészségügyi Központ

### **ECHA PCN Portal**

- Magyarország kizárólag a PCN Portálon keresztül fogadja majd a bejelentéseket
- A kémiai biztonságról szóló 2000. évi XXV. tv 8/A § (2) bekezdése:
- "Az (1) bekezdésnek megfelelő fogyasztói, foglalkozásszerű vagy ipari felhasználásra szánt keverékek bejelentését, valamint a bejelentés naprakésszé tételét a CLP VIII. melléklet A. rész 1. pontjában, az adott felhasználásra vonatkozó alkalmazási időpontot követően, a VIII. mellékletben meghatározott formai és tartalmi követelményeknek megfelelően kell benyújtani, <u>az Európai Vegyianyag-ügynökség méregközpont értesítésének portálján</u> keresztül."

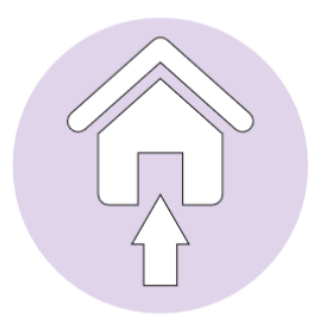

Online, az ECHA bejelentési portálján keresztül:

- felhőalapú szolgáltatás
- bejelentés kezelése, aktualizálása és mentése
- a bejelentés közvetlen benyújtása vagy lementése

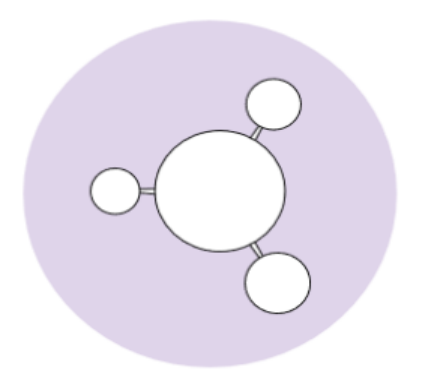

### Offline összeállítás:

- bejelentés elkészítése manuálisan IUCLID 6 használatával
- PCN felhasználói sablon
- benyújtás az ECHA bejelentési portálján keresztül

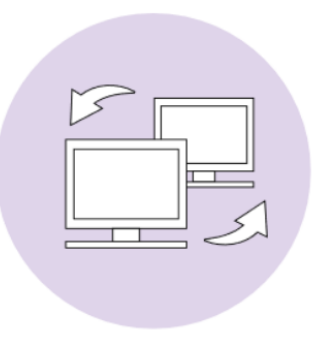

Rendszerek közötti szolgáltatással:

- PCN formátumban előállított bejelentés saját rendszerben
- a rendszeren keresztül automatikus továbbítás az ECHA bejelentési portálra
- értesítés bármilyen következetlenség esetén

# Tudnivalók az UFI-ról

### UFI generálása

#### https://ufi.echa.europa.eu/#/create

| Egyedi Formulaazonosító (UFI) Generátor                                                                                                    | Polson Centres    | $\frac{1}{2}$       |
|----------------------------------------------------------------------------------------------------|-------------------|---------------------|
| UFI-K LÉTREHOZÁSA UFI ELLENŐRZÉSE VÁLLALATI KULCS BESZERZÉSE                                                                                     | Támogatás         | Magyar <del>+</del> |
| Társaság adószáma                                                                                                    |                   |                     |
| HU - Magyarország V Például: 12345678                                                                                                    |                   |                     |
| 🗌 A négyzet megjelölésével kijelentem, hogy a társaság nem rendelkezik adószámmal, vagynem kívánja azt az UFI (egyedi képletazonosító) létrehozá | sára felhasználni |                     |
| Egy UFI létrehozása                                                                                                    |                   |                     |
| Készítményazonosító UFI                                                                                                    |                   |                     |
| Egy 0 és 268 435 455 közé eső szám                                                                                                    |                   |                     |

A beviteli mező bármely adatának megváltoztatásával törli az UFI-t a rendszer. Mindenképpen másolja át, mielőtt változtatna az adatokon. Természetesen mindig van lehetősége az UFI újbóli létrehozására: ugyanazt az UFI-t generálja a rendszer az összepárosított adószámhoz és készítményazonosítóhoz.

Létrehozás

Visszaállítás

### Több UFI létrehozása

| További UFI létrehozása                            |                                 |
|----------------------------------------------------|---------------------------------|
| Szekvenciális készítmény szám                      |                                 |
| Első készítményazonosító                           | Készítményazonosítók darabszáma |
|                                                    |                                 |
| Egy 0 és 268 435 455 közé eső szám                 | Egy 1 és 10 000 közé eső szám   |
| ○ CSV-fájlból (maximum 10 000 készítményazonosító) |                                 |
|                                                    |                                 |
| Létrehozás Visszaállítás                           |                                 |

- Egyszerre több készítményazonosítót adhat meg az alkalmazásban
- Ha a készítményazonosítók egymás után következő számok, egyszerűen létrehozhatja a hozzájuk tartozó kódokat az alkalmazásban, ha megadja az első készítmény számát és azt, hány UFI-t szeretne.
- Amennyiben a készítményazonosítók nem egymás után következő számok, CSV-fájlból kell bevinni őket az alkalmazásba.

### UFI használata

egy keverék összetételhez egy UFI-t kell rendelni ٠

• egy keverék összetételhez több UFI-t is rendelhető

ugyanaz az UFI nem használható különböző keverék • összetételhez

UFI: VDU1-414F-1003-1862

Új UFI-t csak abban az esetben kell létrehozni, ha a keverék összetétele megváltozott (egy összetevőt hozzáadnak, elvesznek vagy helyettesítenek, vagy ha az összetevők koncentrációja meghaladja a megengedett értéktartományt)

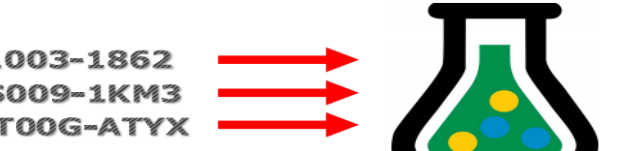

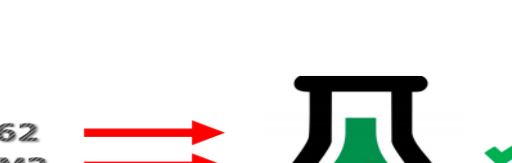

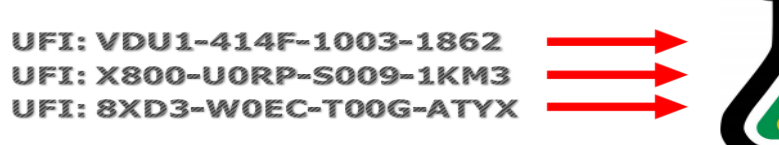

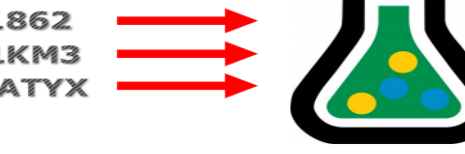

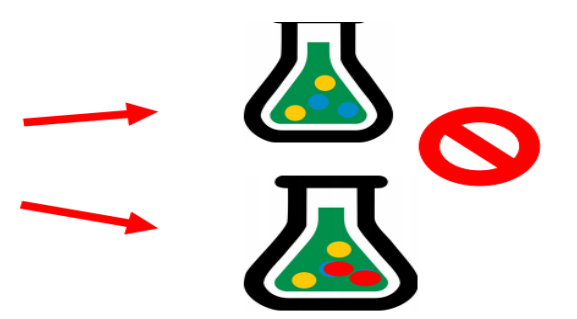

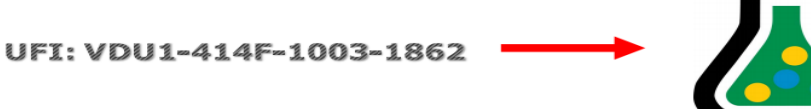

# Belépés a bejelentési portálra, ECHA fiók, szerepkörök megadása

### **Poison Centres weboldal**

|                         |              |                         | magyar (hu) 🗸 🗸   | Bejelentkezés <b>EEEHA</b> |
|-------------------------|--------------|-------------------------|-------------------|----------------------------|
| Po                      | ison Centres |                         | Keresés az Poison | Centres webhelyén          |
|                         | Rólunk       | Lépések az ipar számára | Eszközök          | Támogatás                  |
| Poisoncentres > Főoldal |              |                         |                   | f 😏 🗟 📑 🚹 19               |

| _                          |                                 | More  |
|----------------------------|---------------------------------|-------|
| Construction of the second | $\bigcirc$                      | notif |
|                            | <u>دن</u>                       | 24 Se |
|                            | PORTAL CHECKS:<br>WHAT YOU NEED | Do yo |
|                            | A SUCCESSFUL                    | poiso |
|                            | SORMISSION                      | happe |
|                            |                                 | the E |

e tips for successful poison centre fications

#### ptember 2020

ou need to notify your hazardous mixtures to on centres? Watch this video to find out what ens to your notification once submitted through CHA submission portal.

News

More news 🛛 📉 RSS

#### 23 September 2020

#### Updated guidance now available in 23 EU languages

The Guidance version 3.0 published in May 2020, on harmonised information relating to emergency health response - Annex VIII to CLP - is now available in 23 EU languages.

#### 21 September 2020

#### Poison centres webinar: closing in on the first compliance date

This webinar on 4 November, 11:00-13:00 Helsinki time (EET) gives you the latest information and updates, helps troubleshoot common IT problems, and presents the support material you need ahead of the upcoming compliance date.

#### 2 September 2020

#### Practical solutions to help meet harmonised information requirements

The European Commission has adopted a second amendment to Annex VIII to CLP, which includes

| Quick links                               |                     |  |  |  |  |
|-------------------------------------------|---------------------|--|--|--|--|
| National appointed b                      | odies               |  |  |  |  |
| National helpdesks                        |                     |  |  |  |  |
| Annex VIII to the CL                      | P regulation        |  |  |  |  |
| Regulation amending                       | g Annex VIII to CLP |  |  |  |  |
| ECHA-term                                 |                     |  |  |  |  |
| ECHA<br>Submission portal<br>For industry |                     |  |  |  |  |
| Tools For Authorities                     |                     |  |  |  |  |
| EuPCS                                     | UFI                 |  |  |  |  |
|                                           | S <sub>2</sub> S    |  |  |  |  |
| PCN format                                | System-to-system    |  |  |  |  |

|                                                                                                    |                                                                                                    | Kereses az Poiso                                                                                                    | n Centres webhelyen                                                                                                    | 4                                                                                             |
|----------------------------------------------------------------------------------------------------|----------------------------------------------------------------------------------------------------|----------------------------------------------------------------------------------------------------|----------------------------------------------------------------------------------------------------|-----------------------------------------------------------------------------------------------|
| F                                                                                                    | ólunk Lépések az ipar számára                                                                                                    | Eszközök                                                                                                    | Támoga                                                                                                    | itás                                                                                          |
| Poisoncentres > Eszközök > A toxii                                                                                                    | A toxikológiai központ értesítésének (PCN) portalja                                                                                                    | nek (PCN)                                                                                                    |                                                                                                    | 2                                                                                             |
| Pólunk                                                                                                    |                                                                                                    |                                                                                                    | Support                                                                                                    |                                                                                               |
|                                                                                                    | portalja                                                                                                    |                                                                                                    | > Poison cent                                                                                                    | re notifications                                                                              |
| <ul> <li>Espesek az ipar szamára</li> <li>Eszközök</li> <li>A texikológiai központ<br/>értesítésének (PCN)<br/>portálja</li> <li>Tools for authorities</li> <li>A toxikológiai központ<br/>értesítésének (PCN)</li> </ul> | The ECHA Submission portal is an online tool that allow<br>and submit a dossier for a poison centre notification (PCN<br>PCN dossier, click on the ECHA submission portal button b<br>to dossier preparation and submission for more deta<br>What is a PCN dossier? Check our ECHA- <i>term</i> bank of mu<br>terminology in the related links below.<br>Currently, Poland, Germany, Estonia, Denmark, Lith<br>are accepting submissions made through the ECHA | vs industry to prepare<br>I). To start preparing a<br>below. Check our <b>Guide</b><br>ils.<br>Itilingual chemical<br><b>uuania and Slovenia</b><br><b>Submission portal</b> . | Guide to do<br>preparation<br>> PCN: a prac<br>> ECHA accou<br>> In brief pub<br>prepare and<br>information<br>centres | ssier<br>and submissi<br>tical guide<br>ints manual<br>lication: How<br>d submit<br>to poison |
| formátuma Egyedi formulaazonosító                                                                                                    | ECHA<br>Submission portal                                                                                                    |                                                                                                    | Key docume                                                                                                    | ents                                                                                          |
| Uniós termékbesorolási<br>rendszer                                                                                                    | It is also possible to <b>prepare a dossier offline</b> using IUG                                                                                                    | CLID 6 – the dossier                                                                                                    | <ul> <li>Overview of<br/>decisions or</li> </ul>                                                                       | Member state                                                                                  |
| Rendszerek közötti szolgáltatás                                                                                                    | can be then uploaded later to the portal. Users need to do version of IUCLID from the IUCLID 6 website.                                                                                                    | ownload the latest                                                                                                    | Annex VIII<br>CLP [EN] [P                                                                                              | to the<br>DF]                                                                                 |
| * Támogatás                                                                                                    | Companies can now upload and submit notifications in the<br>they were in the official ECHA Submission portal. The full<br>different submission scenarios to be tested and full valida                                                                                                    | e test environment as if<br>user experience allows<br>ition checks to be done                                                                                                  |                                                                                                    |                                                                                               |
|                                                                                                    | for dossiers. Now with the test environment, companies of                                                                                                    | an check how the                                                                                                    | Contact                                                                                                    |                                                                                               |

portal works without appointed bodies and poison centres receiving misleading

data.

Bejelentkezés ECHA

### ECHA felhasználói fiók létrehozása

#### https://idp.echa.europa.eu/ui/login/

- Név
- Email cím
- Felhasználónév
- Jelszó

| <b>ECHA</b>               | Important information on ECHA apps availability |
|---------------------------|-------------------------------------------------|
| EUROPEAN CHEMICALS AGENCY | WELCOME                                         |
|                           | Please enter your login information             |
|                           | Username *                                      |
|                           | Proba_Laszlo                                    |
|                           | Forgot username?                                |
|                           | Password *                                      |
|                           | ·······                                         |
|                           | Forgot password?                                |
|                           |                                                 |
|                           | 2. Login with "ECHA Account"                    |
|                           |                                                 |
|                           | Don't have an account? Create an ECHA account   |
|                           |                                                 |
|                           | Or                                              |
|                           |                                                 |
|                           |                                                 |
| ? Need help?              | Login with "EU Login"                           |
|                           |                                                 |
|                           | What type of account do I need?                 |
|                           |                                                 |

### Legal entity megadása

- Biztonsági kérdés
- Név
- Elérhetőségek
- Cím

Mentés után a rendszer automatikusan létrehozza a legal entityhez tartozó UUID számot.

#### **MECHA** Dashboard DASHBOARD ECHA APPLICATIONS MY ACCOUNT Select the ECHA application you wish to access. ECHA WEBSITES ECHA websites INDUSTRY LEGAL ENTITY CREATION Do you need access to REACH-IT, R4BP 3, ePIC, ECHA Cloud Services, ECHA Submission Portal for Industry? Please associate your account with a legal entity. A Legal Entity (LE) may represent anything between a complex business structure and a simple organised business, for example 🚺 If your legal entity has already been registered, to associate this account with that legal entity, please communicate the i **Create a New Legal Entity** QUICK ACTIONS Access a list of shortcuts for account maintenance and security. ACCOUNT SETTINGS Change Password

### Felhasználói fiók kezelése

- Egy felhasználói fiókon belül több személyt is hozzá lehet adni a profilhoz. A LE meghatározhatja a hozzáadott felhasználó jogosultságait, melyek a következőek lehetnek:
  - Manager: teljes hozzáférés az adatokhoz
  - Reader: csak olvasás
- Harmadik fél hozzáadása "foreign user"
- A harmadik fél egy külső felhasználó, akit megbíz a kötelezett, hogy tegye meg a bejelentést a nevében.
- Ebben az esetben a megbízottnak (foreign user) is rendelkeznie kell egy ECHA-fiókkal, amit a kötelezett hozzá tud adni a saját profiljához, és az előzőekhez hasonló jogosultságokat tud hozzárendelni.

### Harmadik fél hozzáadása

| ľ  | ASHBOARD            | ViragCserep bt.                               |                                                                      |                        |        |                   |                  |
|----|---------------------|-----------------------------------------------|----------------------------------------------------------------------|------------------------|--------|-------------------|------------------|
| N  | IY ACCOUNT >        | LEGAL ENTITY USERS                            |                                                                      |                        | 2.     | + Create new user | Add foreign user |
| •  | B LEGAL ENTITY V    | view the list of users asso                   | ociated with the Legal Entity                                        |                        |        |                   |                  |
|    | General Information | Sort by<br>Username                           |                                                                      |                        | Search |                   |                  |
| 1. | Contacts            |                                               | North Friday                                                         | Userala                |        | Chature           |                  |
|    | Users               | DASHBOARD                                     | Dashboard                                                            |                        |        |                   |                  |
|    |                     | MY ACCOUNT >                                  | ECHA APPLICATIONS<br>Select the ECHA application you wish to access. |                        |        |                   |                  |
|    |                     | VB LEGAL ENTITY >                             | ECHA WEBSITES                                                        |                        |        |                   |                  |
|    |                     |                                               | ECHA websites                                                        |                        |        |                   |                  |
|    |                     |                                               | INDUSTRY APPLICATIONS                                                |                        |        |                   |                  |
|    |                     |                                               | REACH-IT                                                             | R4BP 3                 |        | ePIC              |                  |
|    |                     |                                               | ECHA Cloud services                                                  | ECHA Submission Portal |        |                   |                  |
|    |                     | Username *                                    |                                                                      |                        |        |                   |                  |
|    |                     | Primary Legal Ent<br>Please, enter the UUID o | tity UUID *<br>of the Legal Entity the user belongs to.              |                        |        |                   |                  |

### Bejelentő felület főoldala (ECHA fiókból átirányítva)

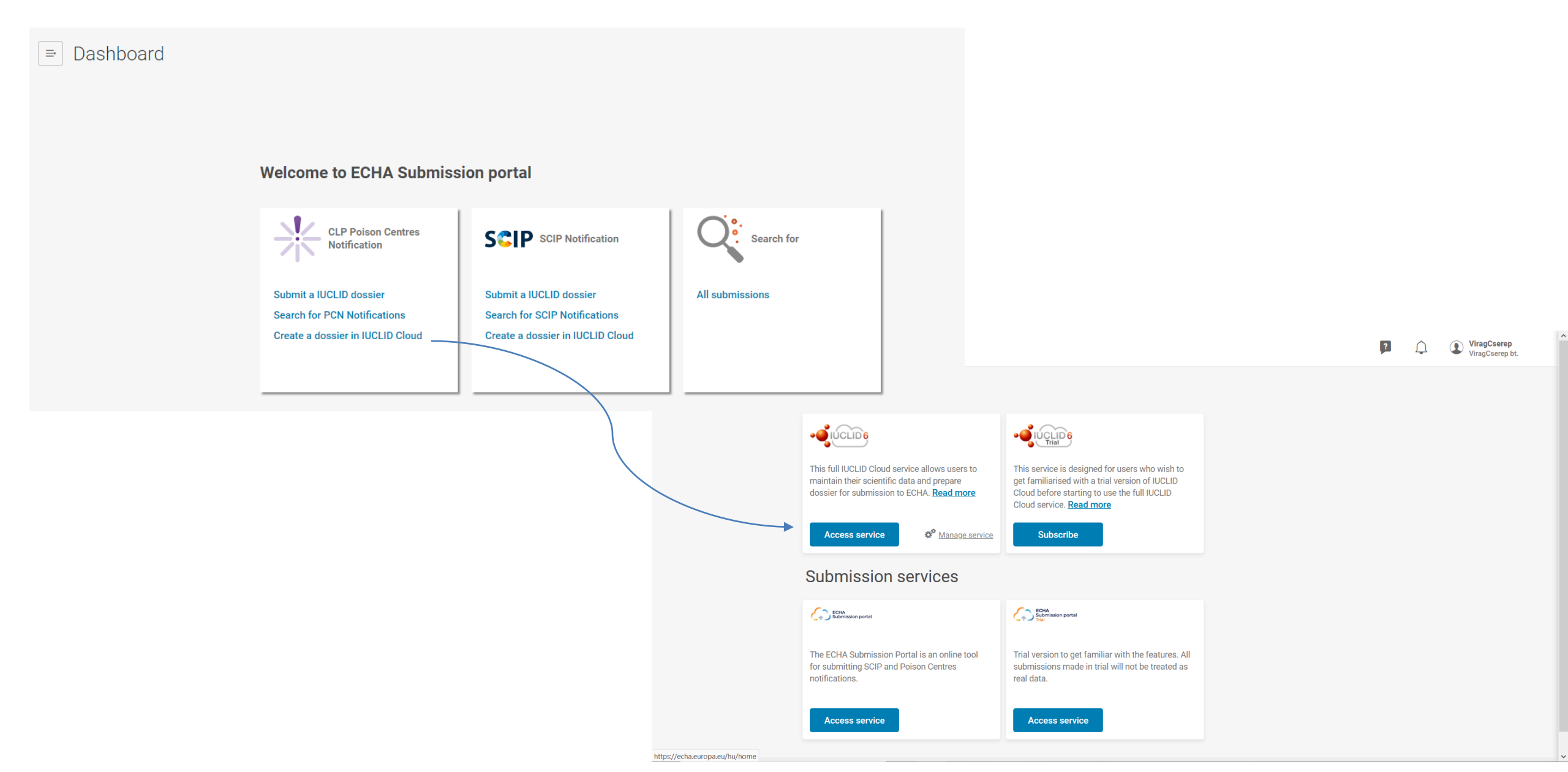

### Bejelentő felület főoldala (a Poison Centre oldalról)

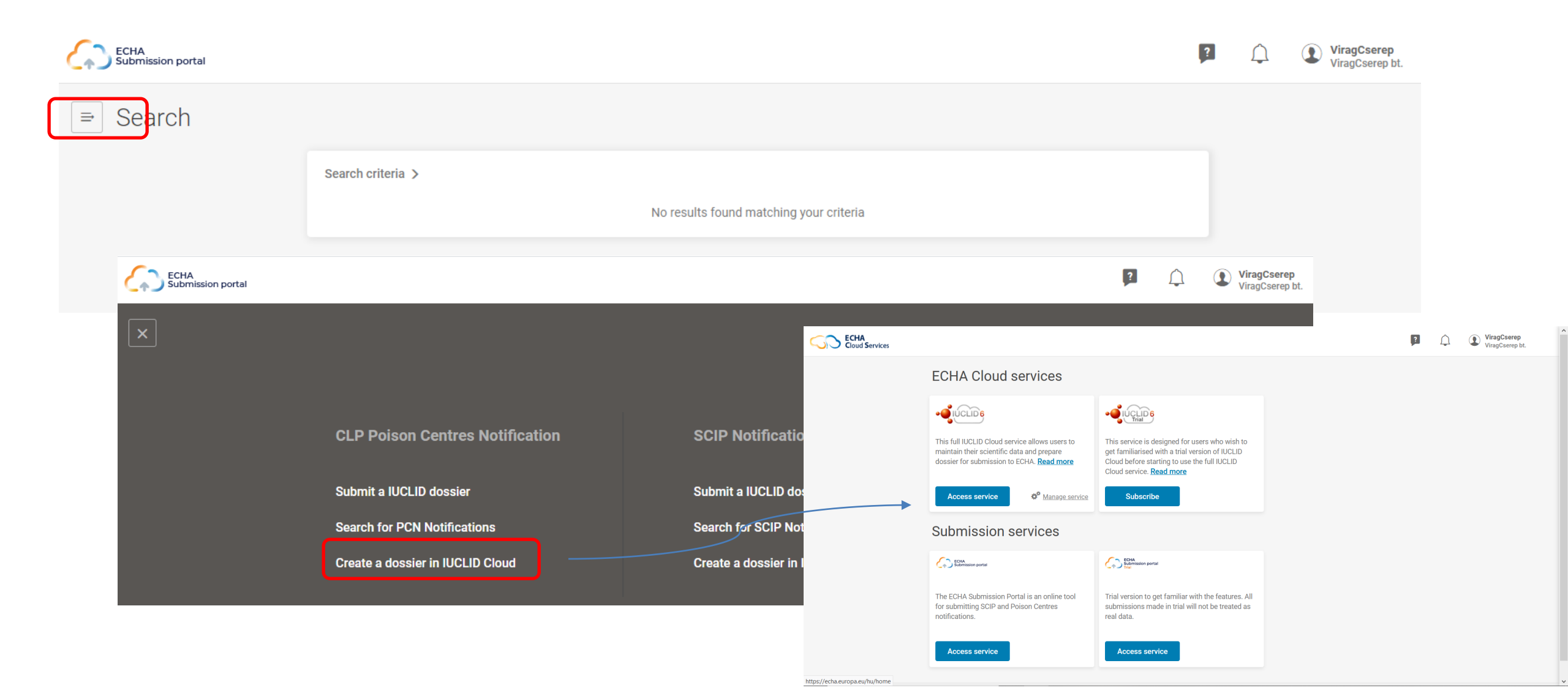

#### Kezdésnél csatlakozni kell a IUCLID Cloud-hoz és elfogadni a felhasználási feltételeket.

| Cloud Services |                                                                                                    |                     |           |           | , p  | L | Proba_Laszlo<br>Próba Bt. |
|----------------|----------------------------------------------------------------------------------------------------|---------------------|-----------|-----------|------|---|---------------------------|
|                | Manage user roles                                                                                                    |                     |           | ×         | - 11 |   |                           |
| ••             | Please select the IUCLID Cloud Service roles & access rig                                                                                                    | hts per user.       |           |           |      |   |                           |
| T              | László Próba (Proba_Laszlo)                                                                                                    | Full Access         | Read Only | No Access |      |   |                           |
| h<br>L<br>ti   | 1 Tímea Tarnóczai (CLPteam)                                                                                                    | Full Access         | Read Only | No Access |      |   |                           |
| s              | 🛓 Legal entity manager 💄 Normal user 💄 Forei                                                                                                    | ign user            |           | Close     |      |   |                           |
|                | <ul> <li>Helpdesk support during office hours</li> <li>Automated backup and data recovery in case of data loss</li> <li>Quota of 1 GB of data per subscription</li> <li>Limit of 100 MB per file attachment</li> <li>Automatic subscription after 2 years of non-u</li> </ul> | S                   |           |           |      |   |                           |
| Р              | Please consult the <u>Q&amp;A</u> for more information about the ECHA                                                                                                    | A Cloud services.   |           |           |      |   |                           |
| v              | /iew the <u>Terms &amp; Conditions</u> associated with the IUCLID Clo                                                                                                    | oud.                |           |           |      |   |                           |
|                |                                                                                                    |                     |           |           |      |   |                           |
|                |                                                                                                    |                     |           |           |      |   |                           |
| Europ          | pean Chemicals Agency Telakkakatu 6, P.O. Box 400, FI-00121                                                                                                    | 1 Helsinki, Finland |           |           |      |   |                           |

- 1 GB tárhely
- 100 MB limit a csatolt dokumentumokhoz
- 2 év inaktivitás után automatikus leiratkozás

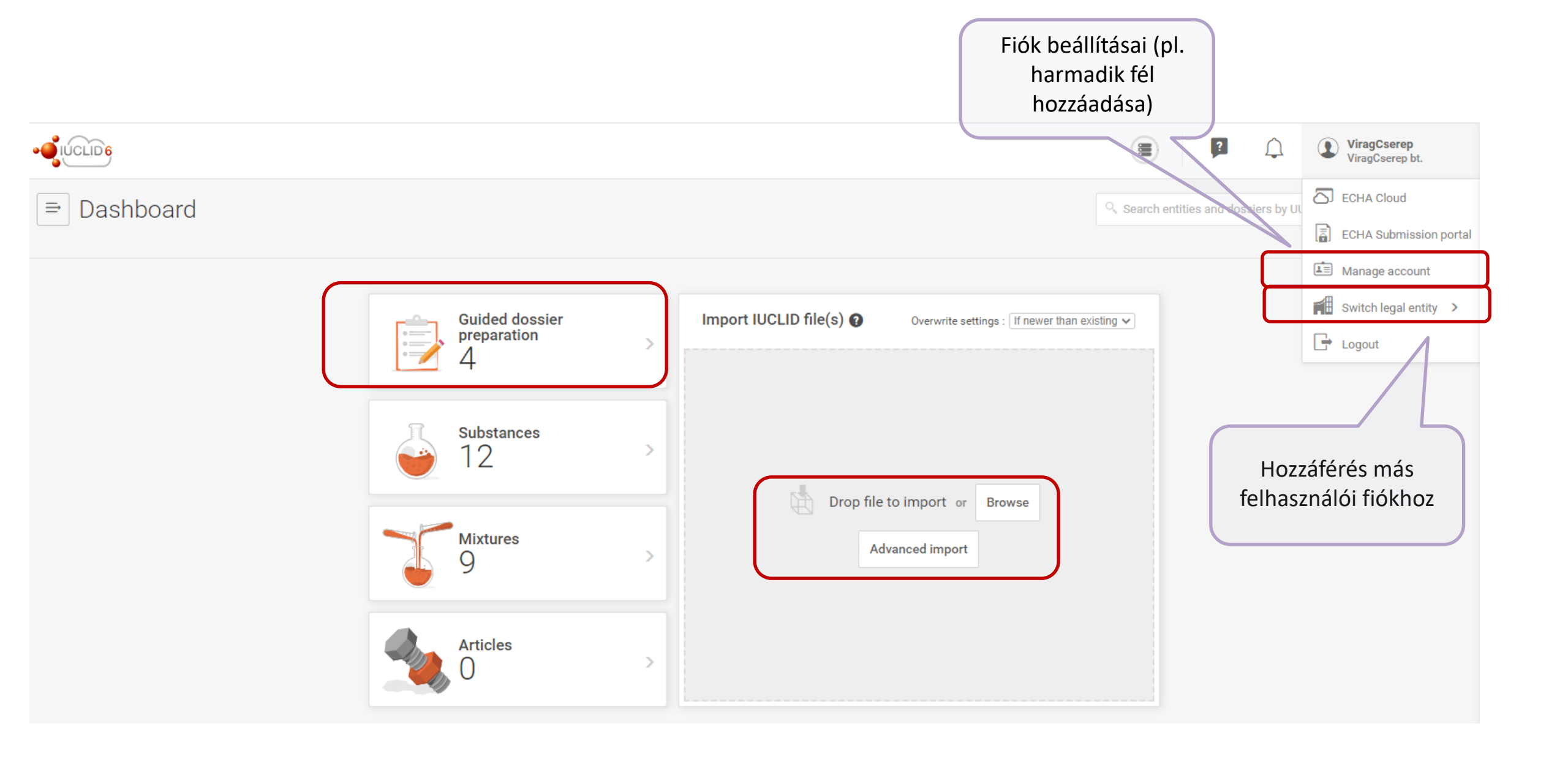

# Navigáció a bejelentési portálon

### Beviteli mezők típusai

#### Szabad szöveges bevitel

| Toxicological information (section 11 of SDS)                                                                                                    | Market infor |
|----------------------------------------------------------------------------------------------------|--------------|
| Edit - Format - Table -                                                                                                    | Country (m   |
| <b>B</b> $I \cup S \times^2 \times_2 \stackrel{i}{\equiv} \stackrel{i}{\equiv} $ | Sele         |
|                                                                                                    | Aust         |
|                                                                                                    | Belg         |
|                                                                                                    | v □ Bulg     |
| hu                                                                                                    | Croa         |
| Edit - Format - Table -<br><b>B</b> $I \ \cup \ \ \ \ \ \ \ \ \ \ \ \ \ \ \ \ \ $                                                                                                    | Cypr         |
| Paragraph - <u>A</u> - <u>A</u> - <u>E</u> = <u>I</u> <u>T</u> x                                                                                                    |              |
|                                                                                                    |              |
|                                                                                                    | Számadate    |
|                                                                                                    | ji.          |

#### Legördülő menü

| et information            |                                          |   |
|---------------------------|------------------------------------------|---|
| untry (market placement)* |                                          |   |
|                           |                                          | ~ |
| Select/Deselect all       |                                          | Î |
| Austria-[AT]              |                                          |   |
| Belgium-[BE]              |                                          |   |
| Bulgaria-[BG]             |                                          |   |
| Croatia-[HR]              |                                          |   |
| Cyprus-[CY]               |                                          | - |
|                           | Key value for chemical safety assessment |   |
|                           | pH is not relevant                       |   |
| nadatok megadása          | pH value                                 |   |
|                           | > >=                                     |   |

#### Több módon is visszatérhetünk az előző oldalra:

a dosszié egy adott szintjére való ugrásával

| PON Dossier information                                                                                                    | Dashboard > Guided dossier preparations > | > szélvédőmosó > Mixture Information > Dossier Information                                |
|----------------------------------------------------------------------------------------------------|-------------------------------------------|-------------------------------------------------------------------------------------------|
| ssza gombbal </th <th>PCN Dossier information</th> <th>Dossier information Dossier name None Dossier submission remark None Specific submissions</th> | PCN Dossier information                   | Dossier information Dossier name None Dossier submission remark None Specific submissions |
|                                                                                                    | sza gombbal                               |                                                                                           |

A lapok jobb alsó sarkában található "Finish" gombbal tudjuk menteni a bevitt adatokat.

#### A csillaggal jelölt mezők kitöltése kötelező

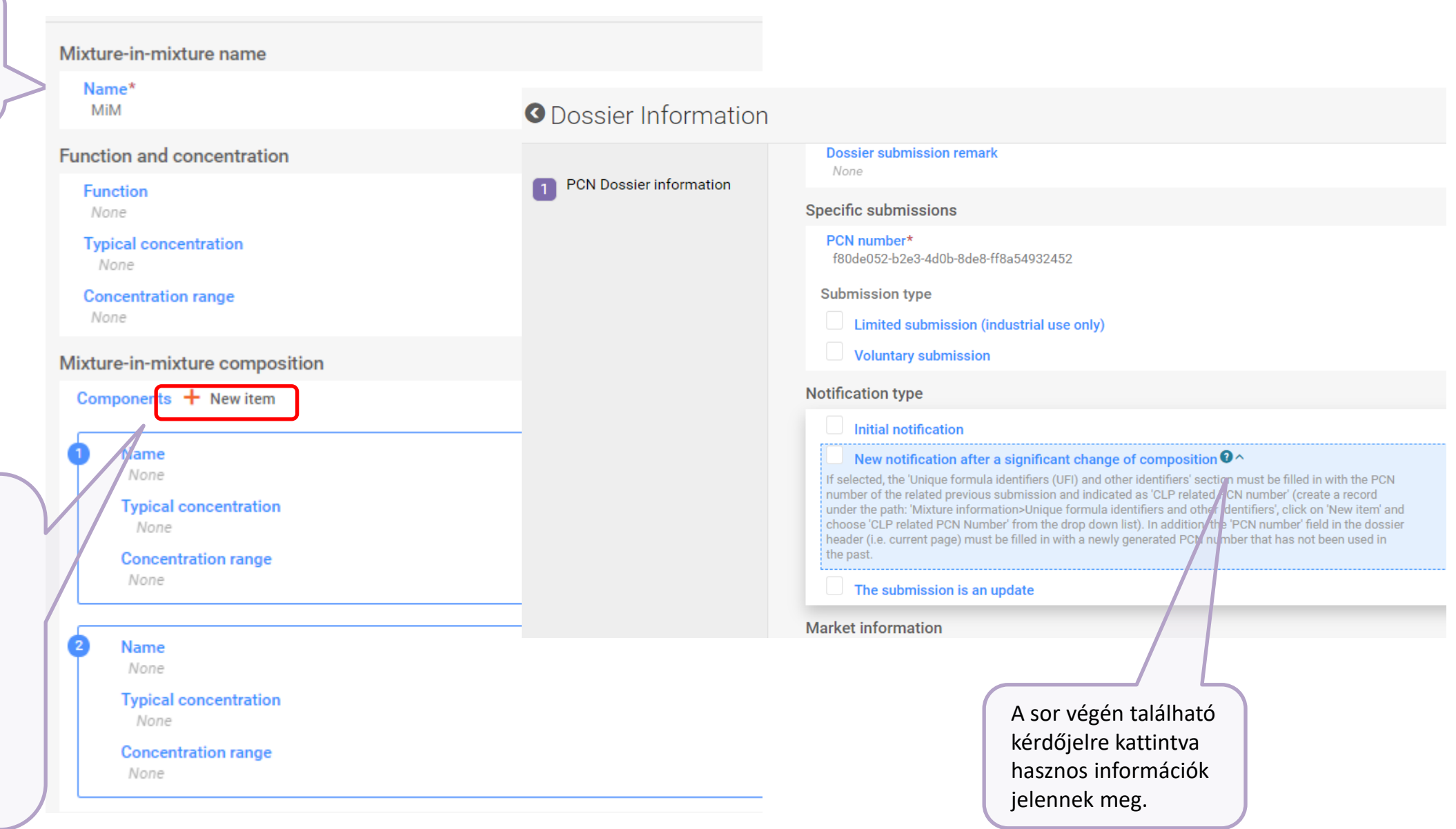

Egyes információk megadásánál több adatbevitel mezőre lehet szükség, ilyen esetekben a New item gombra kattintva újabb és újabb beviteli mező nyílik meg.

# Előkészületek a dosszié elkészítése előtt

### Tipp a kezdéshez

- Érdemes először létrehozni a keverékek összetevőinek adatbázisát, legyen az anyag vagy pedig MiM
- Minden anyagnál meg kell adni egy ún. referenciaanyagot, amivel azonosítjuk az sajátunkat
- A IUCLID oldalán megtalálható egy referencianyag-adatbázis közel 3800 anyaggal, amely letölthető .i6z formátumban, és betölthető a felhasználói fiókba, így a későbbiekben nem kell manuálisan megadni az adatokat
- Az oldal az alábbi linken érhető el: <u>https://iuclid6.echa.europa.eu/hu/get-</u> <u>reference-substances</u>

### Új anyag vagy keverék megadása

| Dashboard > Substances                 |                           |                                                                                                    | (                       |                                                                            |                            |                 |
|----------------------------------------|---------------------------|----------------------------------------------------------------------------------------------------|-------------------------|----------------------------------------------------------------------------|----------------------------|-----------------|
| ⇒ Substances                           |                           |                                                                                                    |                         | + New substance                                                            |                            |                 |
| ٩,                                     |                           |                                                                                                    | (                       | Datasets Dossiers                                                          |                            |                 |
| ► Advanced search                      |                           |                                                                                                    |                         |                                                                            |                            |                 |
|                                        |                           |                                                                                                    | Dashboard > Substance   | <mark>es &gt; etlién glikol</mark><br>glikol<br>999-40e0-b4d8-b846f1e7a6c3 | 3                          |                 |
|                                        |                           |                                                                                                    | Working context:        | Please select                                                              |                            | ~               |
| Dashboard > Substances > etlién glikol |                           | New working context                                                                                                    | Complete table of conte | No results found                                                           |                            |                 |
| ⇒ etlién glikol                        | 53                        | Select working context                                                                                                    | CORE                    | + New working cont                                                         | text                       |                 |
| Working context: Please select         |                           | CLP Poison centres notification (substance information) AICIS Assessment and Evaluation AICIS Contificate application                                                             | OECD                    |                                                                            | IUPAC name                 | other ginter    |
| Complete table of contents             | Substance information     | AICIS Certificate application - Environment focus<br>AICIS Certificate application - Health and environment focus<br>AICIS Certificate application - Health focus                 | AU Industrial Chemicals |                                                                            | Legal entity<br>CAS number | ViragCserep bt. |
| OECD                                   | Substance name etlié      | AICIS Certificate application - very low to low risk<br>an gli AICIS Commercial Evaluation Authorisation<br>BPR Active substance information<br>BPR Basic information (substance) | EU BPR                  |                                                                            | NT                         |                 |
| AU Industrial Chemicals                | Legal entity Vira         | BPR Microorganisms<br>BPR Substance of concern<br>BPR Substance of product characteristics (SPC) - Active substance information<br>BPR Technical Equivalence                      | EU CLP                  |                                                                            | At I emplates V            |                 |
| EU BPR                                 | ۸ٍ <sup>™</sup> Templates | CLP Alternative name request<br>CLP Notification<br>CLP Poison centres notification (substance information)<br>CLP Regulation - CLH dossier                                       |                         |                                                                            |                            |                 |
| DOMAIN                                 | ✓ CORE                    | Complete table of contents<br>EU PPP Active substance information<br>EU PPP Basic substance                                                                                       | -                       |                                                                            |                            |                 |

#### Guided dossier preparation for your Poison Centres Notification

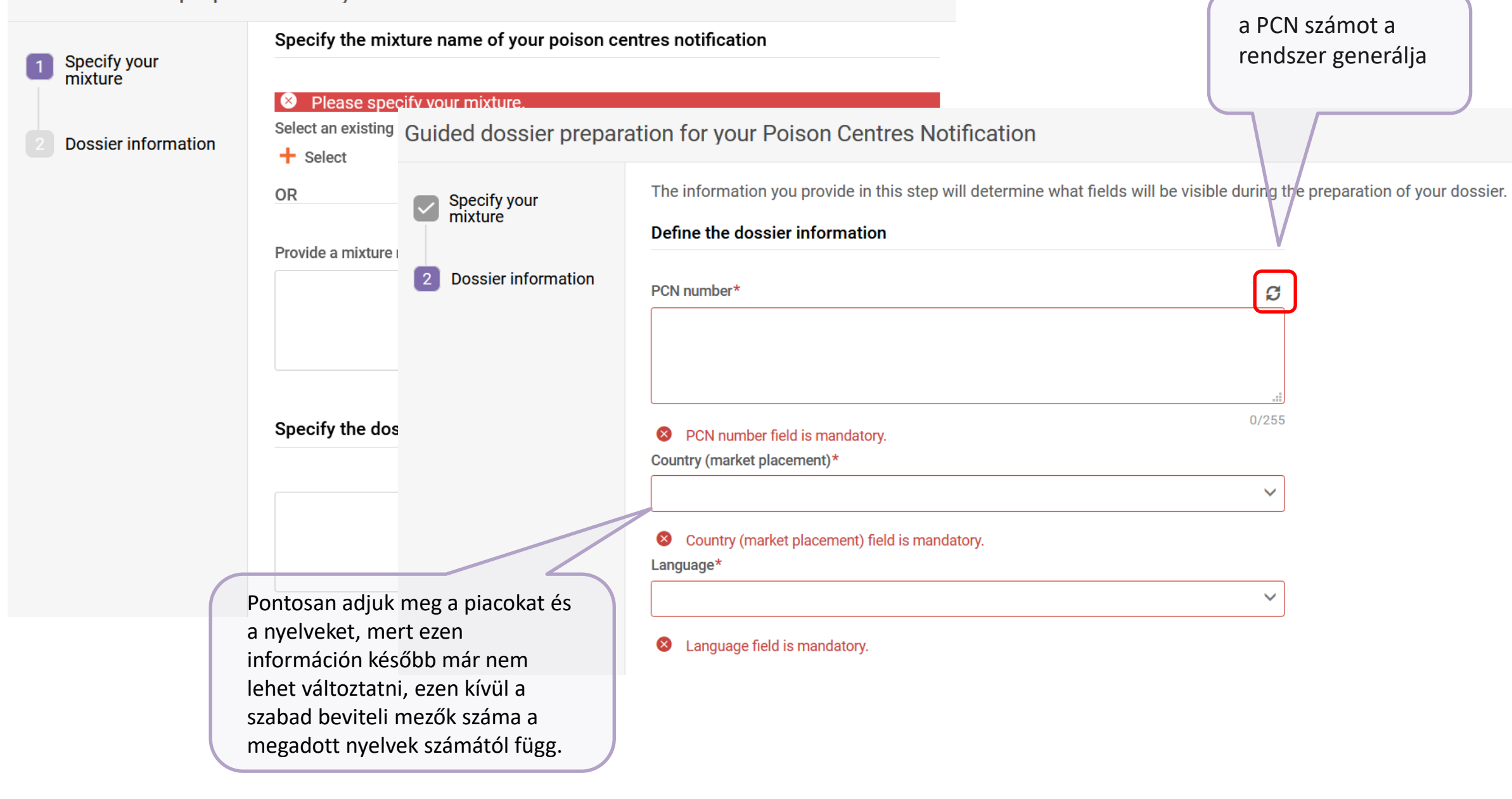

### Navigációs oldal

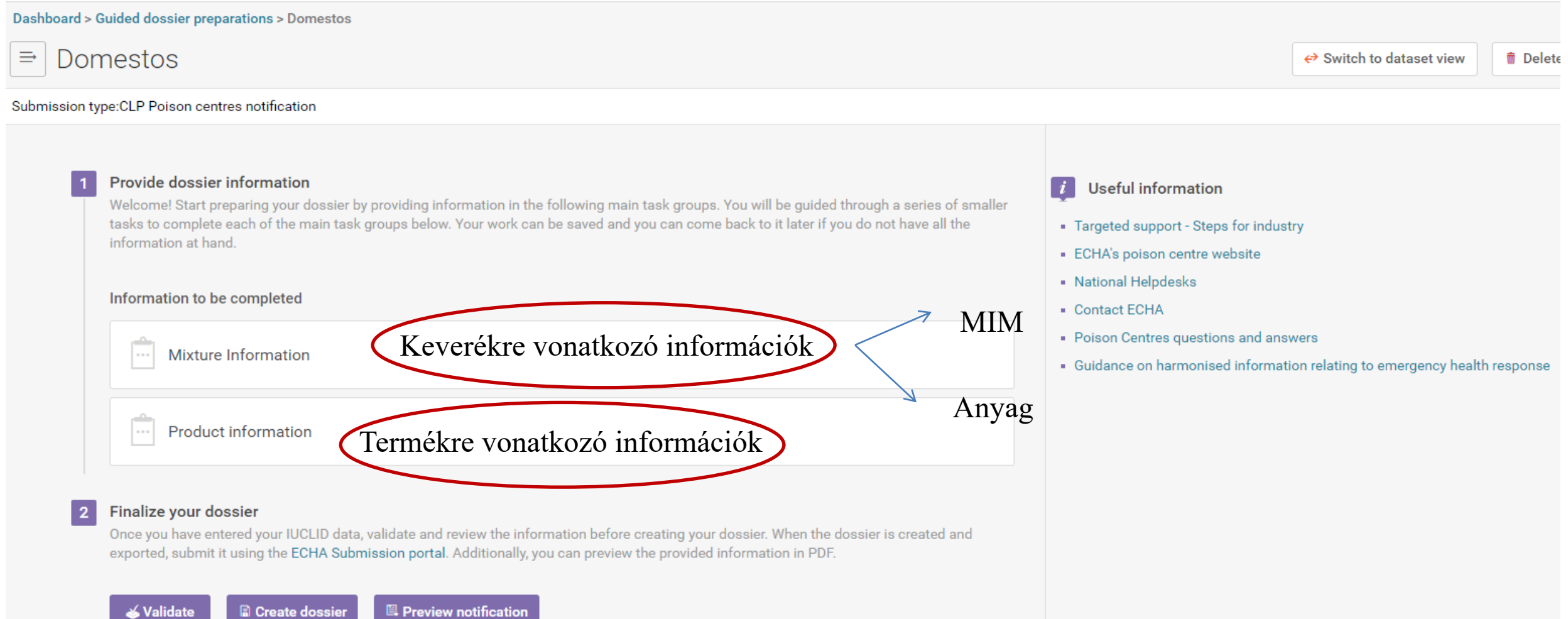

# Keverékre vonatkozó információk

Dashboard > Guided dossier preparations > Domestos > Mixture Information **O** Mixture Information ⇒ **Dossier Information** 21/10/2020 11:51 Contact person(s) pН Toxicological information Mixture composition Unique formula identifiers (UFI) and other identifiers Classification and labelling information

### Mire figyeljünk?

#### **Dossier information**

Dossier name Domestos

Dossier submission remark

None

#### Specific submissions

PCN number\* 8874c9c3-0ff2-4523-b644-4df3c2c2a138

#### Submission type

Limited submission (industrial use only)

Voluntary submission

#### Notification type

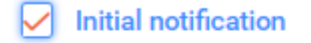

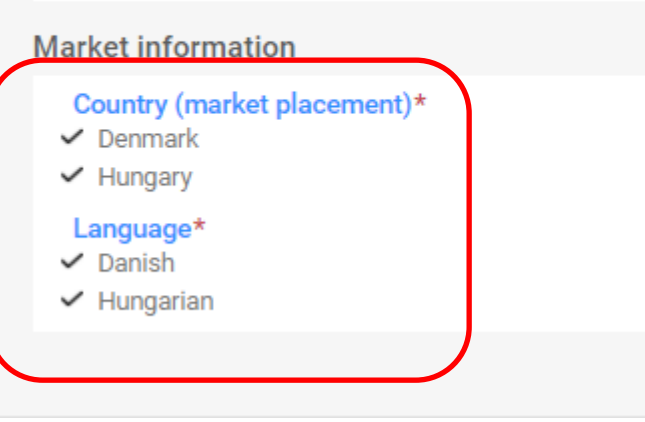

Itt a kezdésnél megadottakkal megegyező adatokat adjunk meg.

### Keverék összetételének megadása

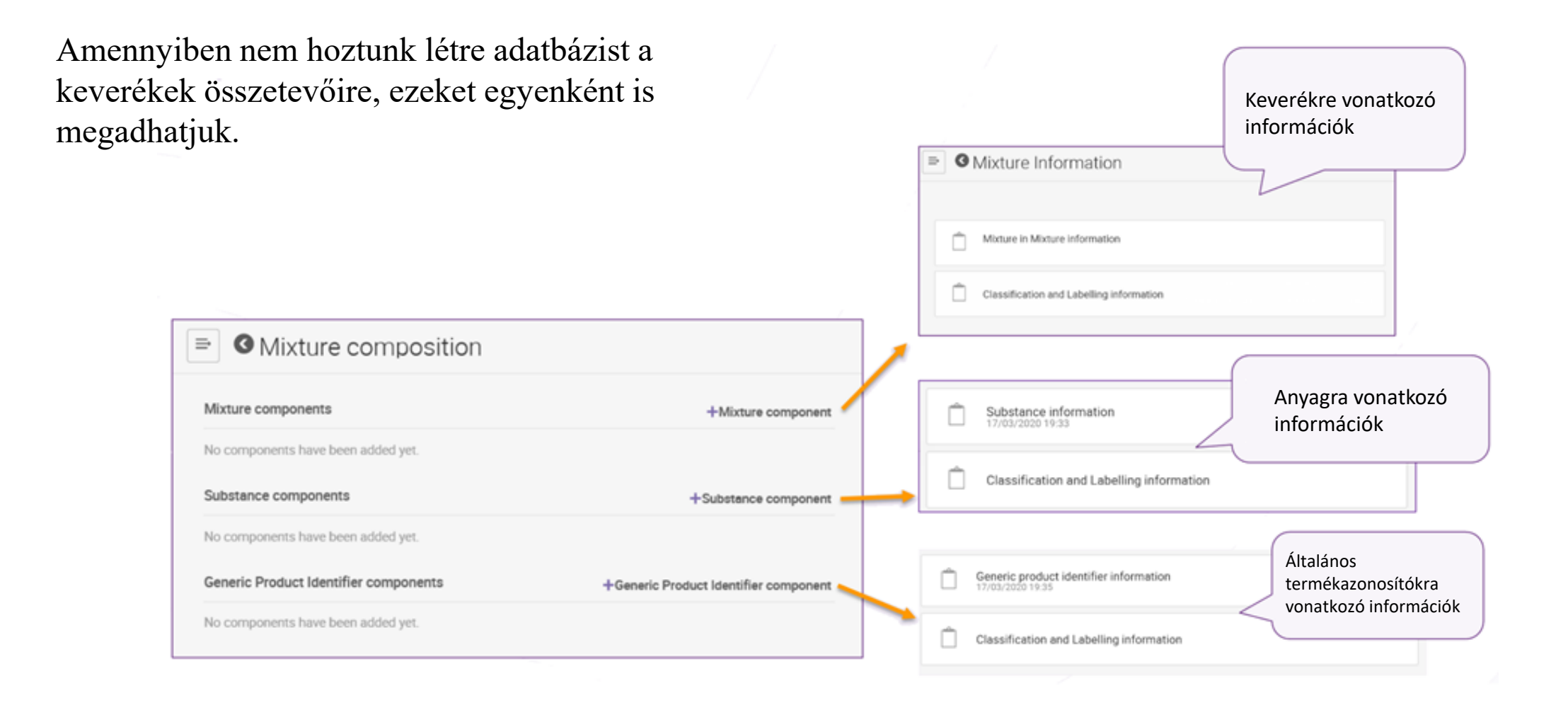

### Keverék a keverékben

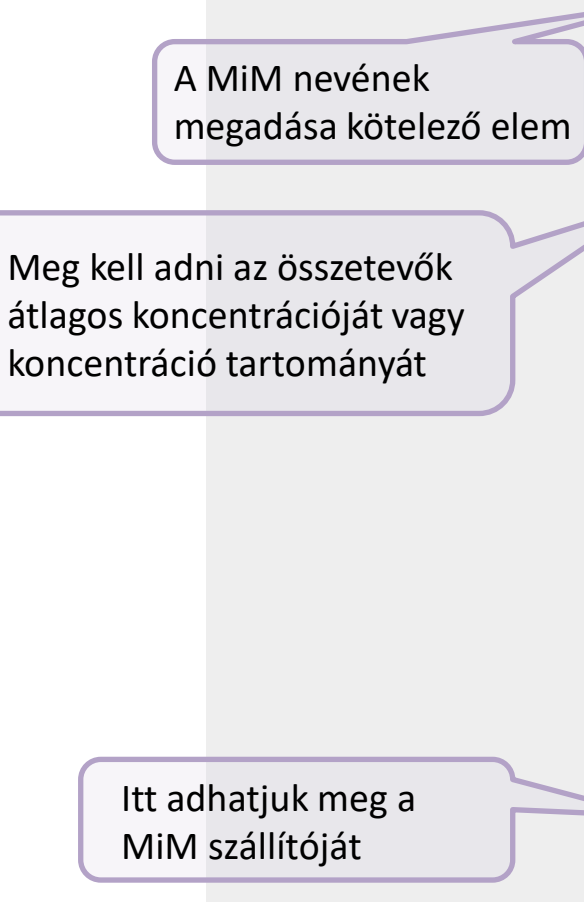

Mixture-in-mixture information

| Aixture-in-mixture name                      |
|----------------------------------------------|
| Name*<br>MiM2                                |
| Function and concentration                   |
| Function<br>None                             |
| Typical concentration<br>None                |
| Concentration range None                     |
| Standard formula (SF) component              |
| Interchangeable component group (ICG)        |
| Generic component identifier (GCI)           |
| Aixture-in-mixture composition               |
| Components + New item                        |
| Jnique formula identifier (UFI)              |
| + New item                                   |
| # Regulatory Programme                       |
| Supplier                                     |
| Manufacturer / Importer / Formulator<br>None |
| Safety data sheets                           |
| + New item                                   |
| # Safety data sheet                          |

| Create new Legal enti                          | ity                   |         |    |        |        |
|------------------------------------------------|-----------------------|---------|----|--------|--------|
| General information                            |                       |         |    |        |        |
| Legal entity name*<br>None<br>Legal entity nam | e field is mandatory. |         |    |        |        |
| Legal entity type                              |                       |         |    |        |        |
| Remarks<br>None                                |                       |         |    |        |        |
| Other names +                                  | New item              |         |    |        |        |
| # Flags                                        |                       | Name    |    |        | Action |
| Identifiers                                    | Maw itam              |         |    |        |        |
| # Flags                                        | Identifie             | r Туре  | ID |        | Action |
| Regulatory programm                            | e identifiers 🕂 N     | ew item |    |        |        |
| # Flags                                        | Regulatory prog       | ır ID   | Re | emarks | Action |
| Other IT system identi                         | fiers + New item      |         |    |        |        |
| # Flags                                        | IT system             | ID      | Re | emarks | Action |

### ICG csoport megadása

Az ICG (helyettesítő összetevők csoportja) összetevőinek megadására a Keverék a keverékben menüpont alatt van lehetőség.

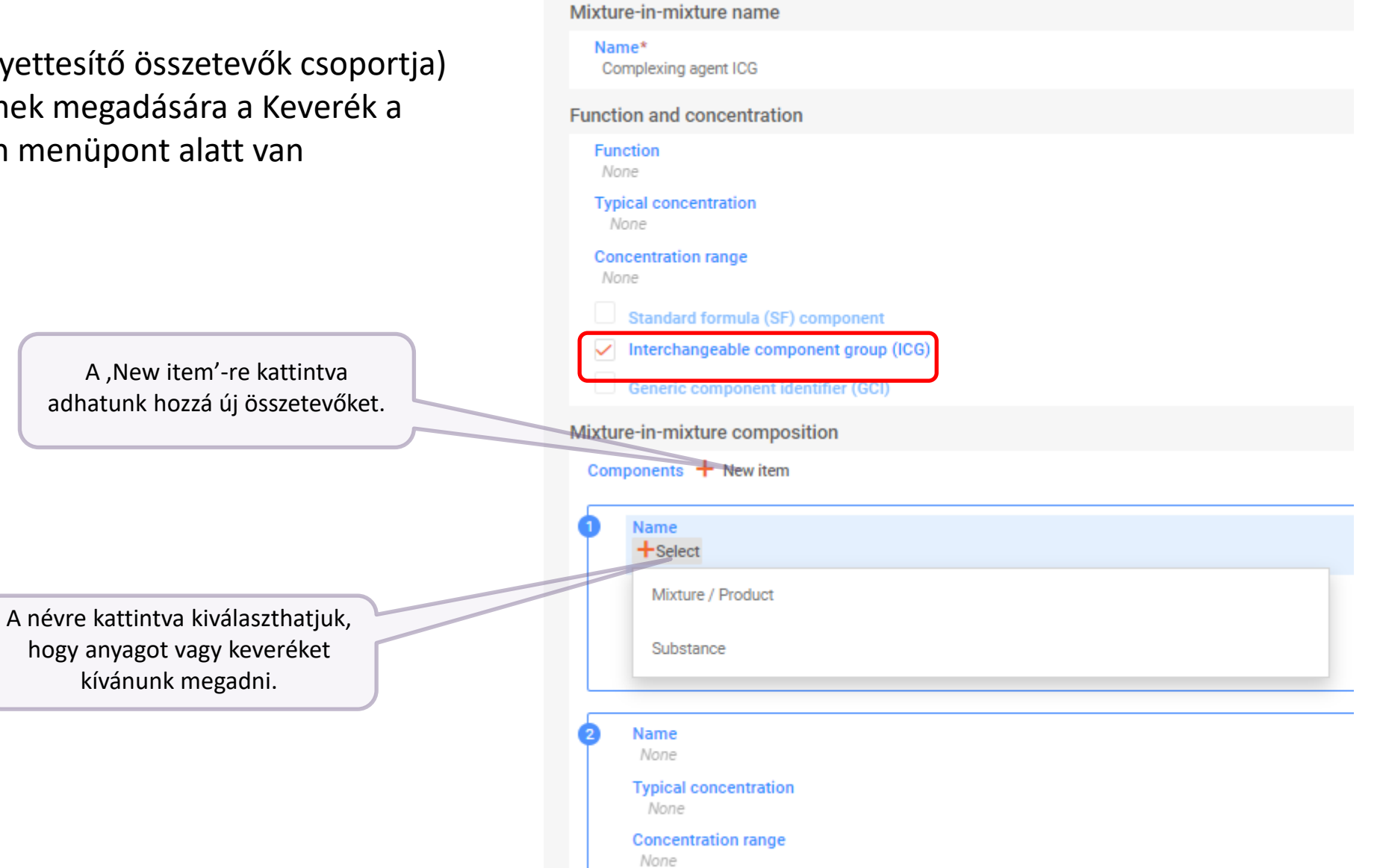

### UFI megadása

A keverékhez több UFI hozzárendelése is lehetséges:

Regulatory Programme Identifiers

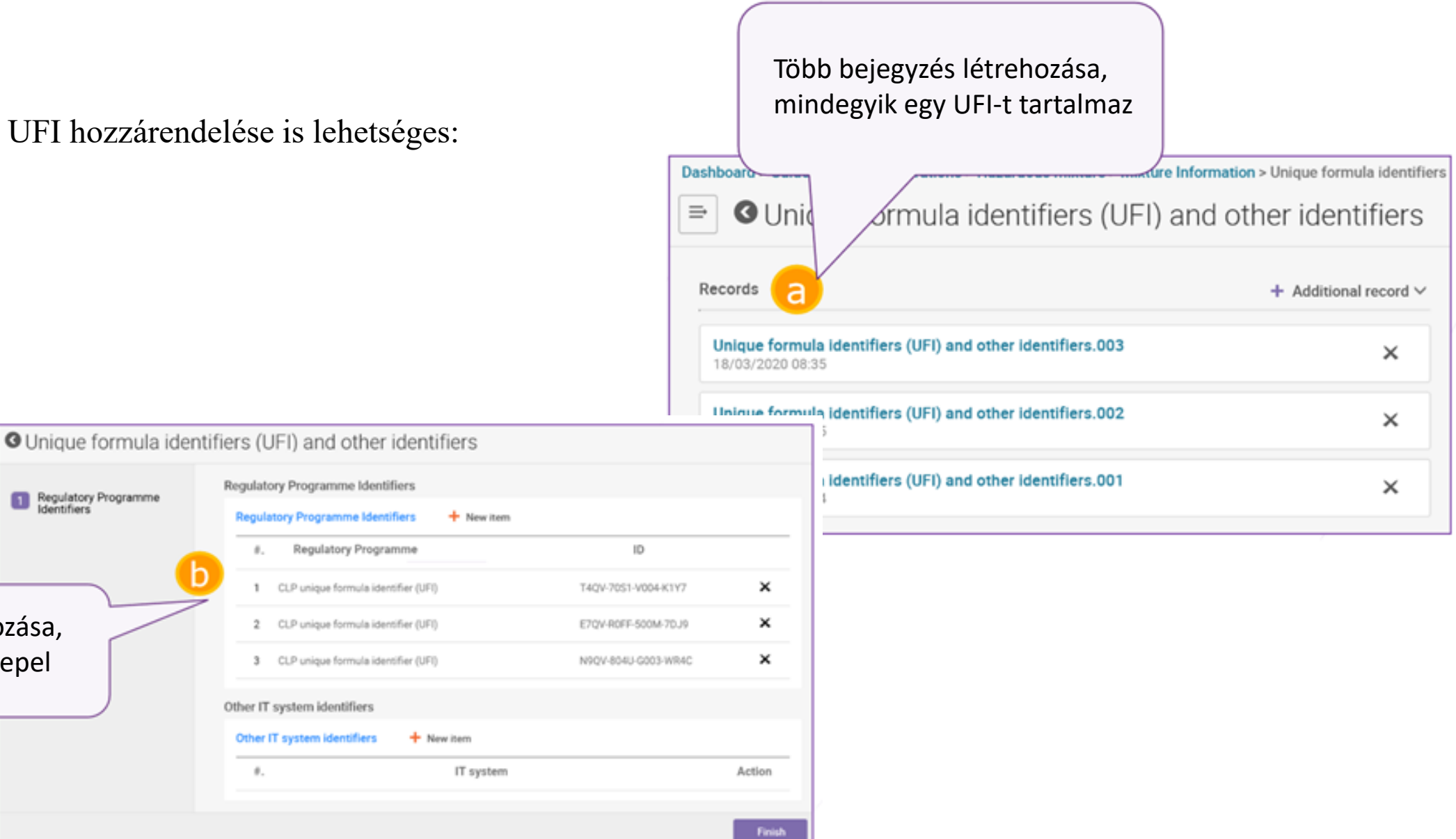

Egy bejegyzés létrehozása, amiben több UFI szerepel

#### Osztályozás és címkézés

0/32768

Deshboard > Guided dossier preparations > Lefolyótiszthő > Mbdure information > Classification and labelling inform... > Classification and labelling inform...

#### Classification and labelling information

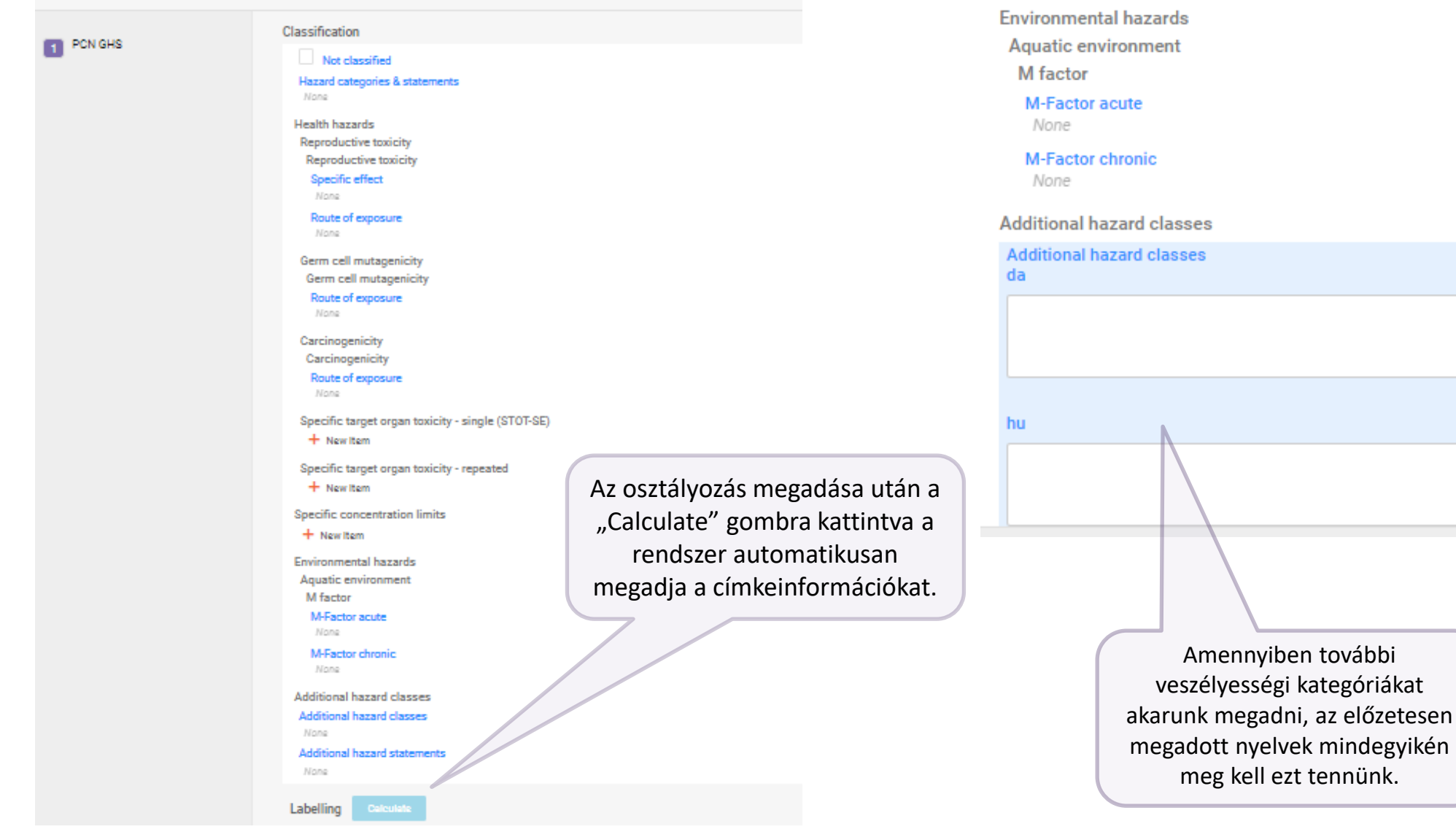

# Termékre vonatkozó információk

### Termékinformációk megadása

| Product identifiers<br>Trade names + New item Több név is megadható                                   | Select existing document                                               | + Create | × |
|----------------------------------------------------------------------------------------------------|------------------------------------------------------------------------|----------|---|
| # Trade name                                                                                          |                                                                        |          |   |
| Other names + New item                                                                                |                                                                        |          |   |
| # Other name<br>Unique Formula Identifiers (UFI)<br>Több UFI is megadható                             | Create new ENDPOINT_SUMMARY.GeneralInformation                         |          | × |
| None                                                                                                  | Key value for chemical safety assessment                               |          |   |
| Additional information                                                                                | Physical state at 20°C and 1013 hPa<br>None                            |          |   |
| Colour and physical state                                                                             | Form                                                                   |          |   |
| Link to the information about colour and physical state<br>+Select<br>Packaging<br>Több kiszerelés is | None Colour None Colour intensity                                      |          |   |
| Product not packaged megadható                                                                        | None                                                                   |          |   |
| Link to the packaging information<br>None                                                             |                                                                        |          |   |
| Product use category                                                                                  | Create new FLEXIBLE_RECORD.Packaging                                   | >        | < |
| Use type<br>None                                                                                      | Packaging                                                              |          |   |
| Main intended use None                                                                                | Type of packaging in contact with the product (container type)<br>None |          |   |
| Secondary uses<br>None                                                                                | Size of packaging in contact with the product (container size)<br>None |          |   |
| Market placement                                                                                      | Packaging related attachments + New item                               |          |   |
| Country                                                                                               |                                                                        |          |   |
| None                                                                                                  | # Type of attachment Attached document                                 | Action   |   |

### Több termék bejelentése

Amennyiben több terméket akarunk bejelenteni (pl. ha több kereskedelmi névvel kerül forgalomba ugyanaz a keverék), létrehozhatunk több "termékinformációk" bejegyzést, és mindegyikben az előzőekhez hasonló módon megadhatjuk az adott termékhez hozzárendelt UFI-t.

| Dashboard > Guided dossier preparations > Domestos > Product information > Product details |                       |
|--------------------------------------------------------------------------------------------|-----------------------|
| ➡ OProduct details                                                                         |                       |
| Records                                                                                    | + Additional record ~ |
| Product details.003<br>22/10/2020 09:35                                                    | Ŵ                     |
| Product details.002<br>22/10/2020 09:34                                                    | Û                     |
| Product details.001<br>22/10/2020 09:04                                                    | ŵ                     |
|                                                                                            |                       |

# A dosszié feltöltése előtti tennivalók

### Validáció

#### A validációs asszisztens segítségével ellenőrizhetjük a dosszié megfelelőségét.

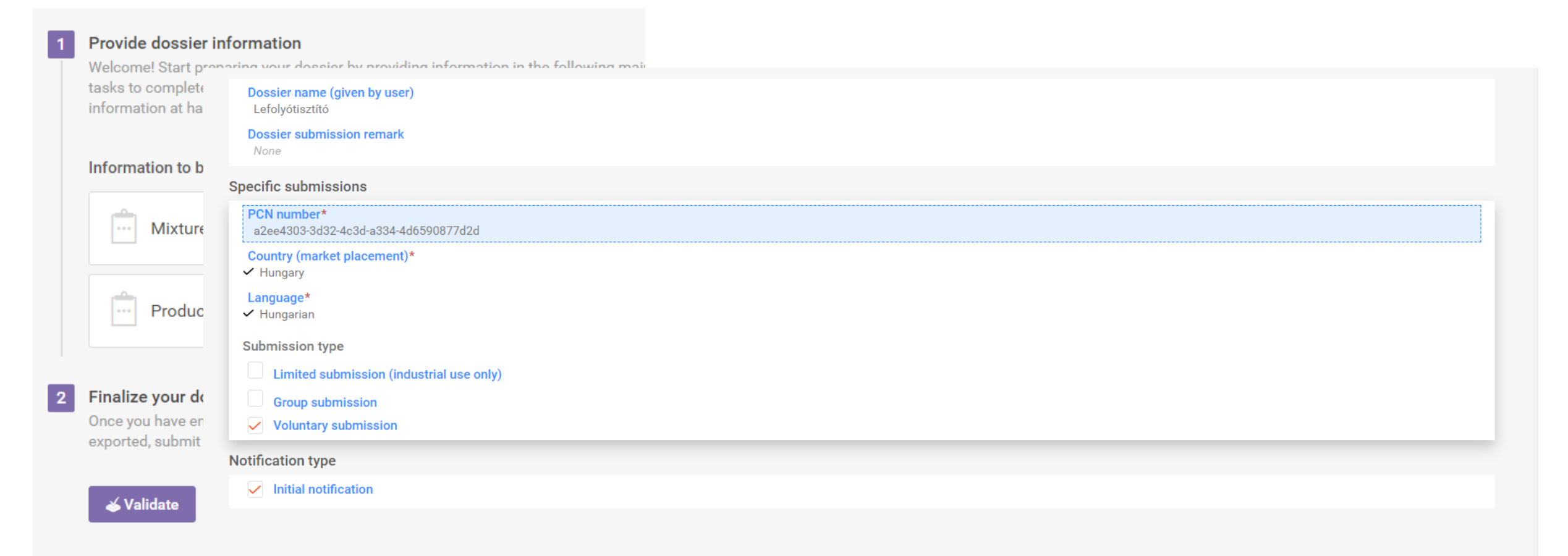

### Javítandó mezők

A validáció után a rendszer listázza a javítandó mezőket. A hiba helyét jelölő szövegre kattintva automatikusan megnyílik a panel, amit javítani kell. Edit 20ccd281-99ca-444b-9e81-3aa720f26bfb

 $\times$ 

| Submission sheeks 30 . Quality sheeks 1                                                          | Validation assistant report                                                                                                    | ∧ Hide                                                                                                    |
|--------------------------------------------------------------------------------------------------|----------------------------------------------------------------------------------------------------|----------------------------------------------------------------------------------------------------|
| Business rules 13 Completeness check rules 0                                                     | Submission checks  Quality checks Completeness check rules                                                                                                    | Mixture composition Components, (1)<br>Mixture information is inconsistent. Ensure that for each component of your Mixture composition that is classified as<br>hazardous component of major concern, you have provided the concentration ranges in accordance with Annex VIII o<br>the CLP Regulation: Table 1 of Part B. |
| ⊗ Classification of the mixture and label elements                                               | 8 Classification of the mixture and label elements                                                                                                    | Administrative data ® None ® None                                                                                                    |
| If Mixture is 'Not classified' then under 'Labelling' either no select                           | If Mixture is 'Not classified' then under 'Labelling' either no selection in 'Hazard statement' field is made or 'No                                                                                                    | General information                                                                                                    |
|                                                                                                  | If Mixture is classifies then under 'Labelling' at least one 'Hazard statement' is selected or 'No hazard stateme                                                                                                    | Mixture/product name                                                                                                    |
| If Mixture is classifies then under Labelling at least one Hazard                                | 20ccd281-99ca-444b-9e81-3aa720f26bfb     Mixture composition Components, (1)                                                                                                    | Trade names + New item                                                                                                    |
| 8 20ccd281-99ca-444b-9e81-3aa720f26bfb                                                           | Mixture information is inconsistent. Ensure that for each component of your Mixture composition that is class accordance with Annex VIII of the CLP Regulation: Table 1 of Part B.                                       | Brief description<br>None                                                                                                    |
| Mixture information is inconsistent. Ensure that for each compor                                 | <ul> <li>Classification and labelling information.001</li> <li>Classification of the mixture and label elements</li> </ul>                                                                                               | Formulation type None                                                                                                    |
| accordance with Annex VIII of the CLP Regulation: Table 1 of Par                                 | 'Classification and labelling information' is incomplete/inconsistent. Ensure that you have provided valid infor                                                                                                    | Components                                                                                                    |
|                                                                                                  | -if the mixture is not classified, select Not classified and indicate nothing rurther in the record.<br>-if the mixture is classified then provide the 'Hazard category' and 'Hazard statement' for each relevant hazard | + New item                                                                                                    |
| Classification and labelling information.001<br>Classification of the mixture and label elements | 20ccd281-99ca-444b-9e81-3aa720f26bfb<br>Mixture composition                                                                                                    | Name     kálium-hidroxid   Potassium hydroxide   Potassium hydroxide   1310-58-3                                                                                                    |
|                                                                                                  | Mixture information is incomplete. Ensure that you have reported components to account for at least 70% of y                                                                                                    | Function                                                                                                    |
| 'Classification and labelling information' is incomplete/inconsiste                              | 0 20ccd281-99ca-444b-9e81-3aa720f26bfb                                                                                                    | None                                                                                                    |
| -If the mixture is classified then provide the 'Hazard category' and                             | Mixture composition Components, (4)<br>Mixture information is incomplete. Ensure that you have provided either the 'Typical concentration' or the 'Con                                                                   | i iypical concentration                                                                                                    |

#### 8 20ccd281-99ca-444b-9e81-3aa720f26bfb

Mixture composition

Mixture information is incomplete. Ensure that you have reported components to account for at least 70% of your total Mixture composition.

### **Bejelentés megtekintése**

#### Provide dossier information

Welcome! Start preparing your dossier by providing information in the following main task groups. You will be guided through a series of smaller tasks to complete each of the main task groups below. Your work can be saved and you can come back to it later if you do not have all the information at hand.

#### Information to be completed

| • | Mixture Information |  |
|---|---------------------|--|
|   |                     |  |

Product information

#### Finalize your dossier 2

Once you have entered your IUCLID data, validate and review the information before creating your dossier. When the dossier is 1.3. Mixture information exported, submit it using the ECHA Submission portal. Additionally, you can preview the provided information in PDF.

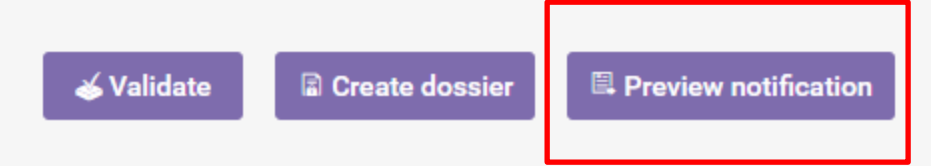

#### 1. PCN Preview Report

#### 1.1. Dossier information

| Dossier name: Final dossier ABC123 |                                        |
|------------------------------------|----------------------------------------|
| Dossier UUID                       | 80cde36c-efe2-4eda-b5d3-387905f21e45/0 |
| PCN number in dossier header       | 6e2474e0-9d66-4b6b-8645-606697272c6e   |
| Country (market placement)         | Finland [FI] ; Sweden [SE]             |
| Language                           | Finnish [fi] ; Swedish [sv]            |
| Type of submission                 | Initial notification                   |
| Reason for updating                |                                        |

#### 1.2. Submitter information

| Submitting legal entity                                                                   |                                                                                                    |
|-------------------------------------------------------------------------------------------|----------------------------------------------------------------------------------------------------|
| Legal Entity name: Purple Haze Chemicals<br>Phone: +355432243<br>E-mail: PHC@chemicals.eu | Address 1: 15 Violet st<br>Address 2:<br>Postal code: 12324<br>Town: Lilac<br>Country: Finland [FI] |

Mixture name: Hazardous mixture

| рн                                  |                                                  |
|-------------------------------------|--------------------------------------------------|
| pH is relevant                      | pH value: 7.6<br>Solution concentration (%): 100 |
| No contact information provided     |                                                  |
| UFI and other identifiers           |                                                  |
| CLP unique formula identifier (UFI) | T4QV-70S1-V004-K1Y7                              |
| CLP unique formula identifier (UFI) | E7QV-R0FF-500M-7DJ9                              |
| CLP unique formula identifier (UFI) | N9QV-804U-0003-WR4C                              |

#### 1.4. Mixture composition

### Dosszié elkészítése és feltöltése

#### Provide dossier information

Welcome! Start preparing your dossier by providing information in the following main task groups. You will be guided through a series of smaller tasks to complete each of the main task groups below. Your work can be saved and you can come back to it later if you do not have all the information at hand.

#### Information to be completed

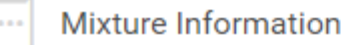

Product information

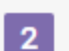

#### Finalize your dossier

Once you have entered your IUCLID data, validate and review the information before creating your dossier. When the dossier is created and exported, submit it using the ECHA Submission portal. Additionally, you can preview the provided information in PDF.

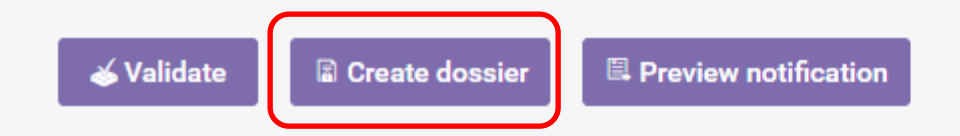

Az elkészítést követően be is lehet nyújtani a dossziét, de lehetőség van annak exportálására és későbbi benyújtására is.

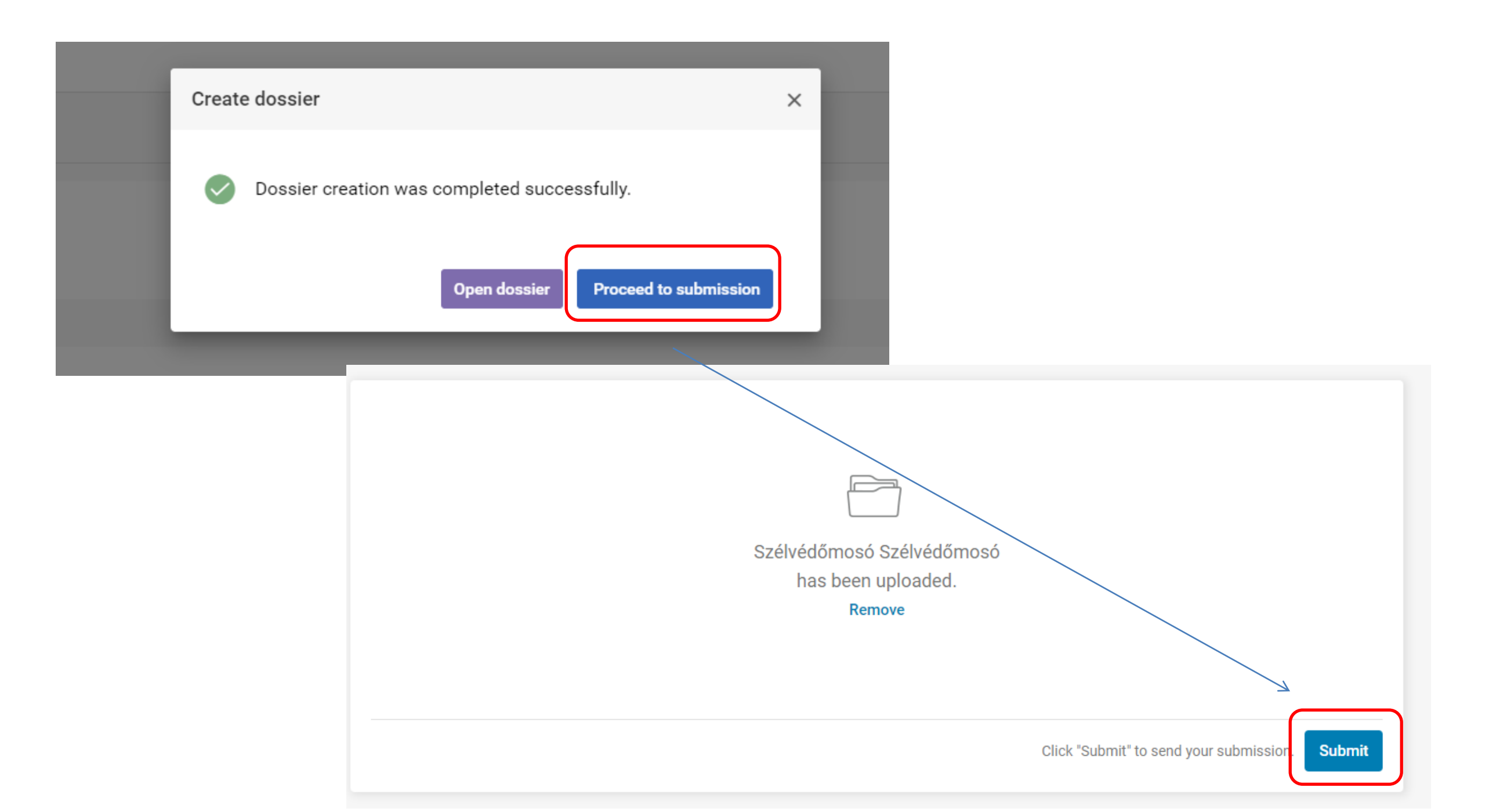

# A keverékkel kapcsolatos információk frissítése

### **Dosszié frissítése**

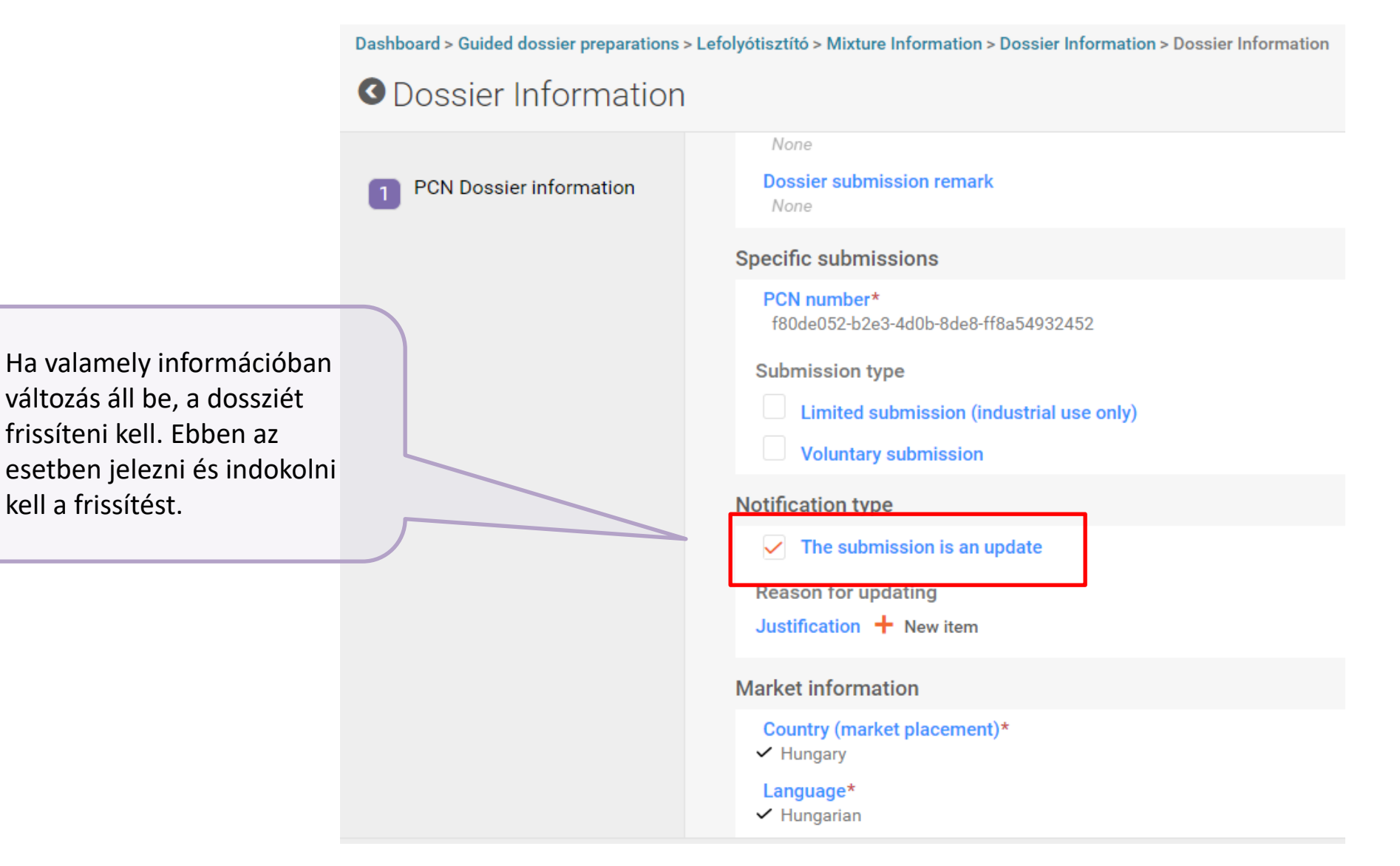

kell a frissítést.

### Új dosszié az összetevők koncentrációjának változása esetén

|                                         |                                                                                                    | Set values                                                                                                    | ×     |
|-----------------------------------------|----------------------------------------------------------------------------------------------------|----------------------------------------------------------------------------------------------------|-------|
| Dashboard > Guided dossier preparations | > Lefolyótisztító > Mixture Information > Unique formula identifiers (UFI) an > Unique for<br>ntifiers (UFI) and other identifiers | Regulatory Programme<br>Please select                                                                                                    | ~     |
| 1 Regulatory Programme<br>Identifiers   | Regulatory Programme Identifiers       + New item         # Regulatory Programme       1 None                                      | CLP related PCN number<br>CLP unique formula identifier (UFI)<br>ID field is mandatory.                                                                                                    | close |
|                                         | Other IT system identifiers + New item<br># IT system                                                                              | Amennyiben a CLP VIII. melléklete<br>szerinti koncentrációs határértéket<br>meghaladja a keverék egyik<br>összetevője, új bejelentést kell tenni, és<br>hivatkozni kell a korábbi bejelentésre a<br>keverék azonosításánál. Ebben az<br>esetben új UFI generálása szükséges. |       |

| ashboard > Mixtures / Products | xts                            |                          |
|--------------------------------|--------------------------------|--------------------------|
| ⇒ Mixtures / Pro               | roducts                        | + New mixture / product  |
|                                | 9                              | <b>Datasets</b> Dossiers |
| Advanced search                |                                |                          |
| 9 results found                |                                | Sort by Newest first 🗸   |
| Lefolyótisztító                |                                | 22/10/2020 10:24         |
| Legal Entity ViragCse          | serep bt.                      | Delete                   |
| UUID cc3148ed                  | ec-48a5-40fb-8fc0-e759ec5b1ce2 | Clone                    |

Ha az új keverék adatai hasonlóak egy korábban bejelentett keverékéhez, a keverékek adatbázisában a "Clone" gombra kattintva másolhatjuk az egész dossziét, így az adatokat nem kell még egyszer bevinni.

### Segédanyagok

• Útmutató a dossziékészítéshez:

https://poisoncentres.echa.europa.eu/documents/22284544/22295820/guide\_pcn\_notification s\_en.pdf/af0c9865-a6cc-37a1-09d1-20497d418221

- Gyakorlati útmutató a bejelentési portálhoz: <u>https://poisoncentres.echa.europa.eu/documents/22284544/22295820/pcn\_practical\_guide\_e</u> <u>n.pdf/4f01baa5-40f1-3103-66e7-25e9584b738e</u>
- ECHA fiók létrehozása és kezelése:

https://www.echa.europa.eu/documents/10162/21721613/echa\_accounts\_en.pdf/90375da3-50a2-44d3-8839-60784d1f3db3

# Köszönöm a figyelmet!

www.nnk.gov.hu https://poisoncentres.echa.europa.eu

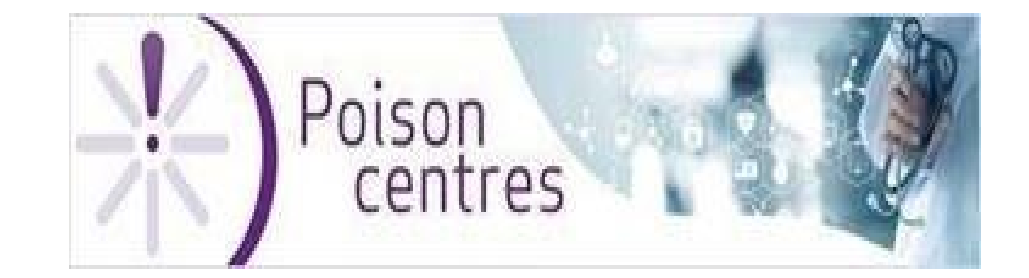

Adminisztrációs lépések, számlázás

# Adminisztrációs vonatkozások

- Nem alkalmazandó a 2016. évi CL. Törvény az általános közigazgatási rendtartásról (Ákr)
  - Nem végzésben történik a kapcsolattartás
  - Nem lesznek eljárási határidők
  - Az ECHA Portálon benyújtott bejelentés a VIII. melléklet alapján "complete"
  - A bejelentés megkapja a bejelentési számot

# Adminisztrációs vonatkozások (2)

- ECHA elvárja a tagállamoktól az ún. quality check-et
- VIII. melléklet A. 3.2.: "Abban az esetben, ha a 3.1. pont alapján történt bejelentés beérkezését követően a kijelölt szerv <u>indokolással ellátott megkeresést intéz a bejelentőhöz</u>, amely szerint a 45. cikk alapján rá bízott feladatok ellátásához <u>kiegészítő információkra vagy magyarázatokra van szüksége</u>, a bejelentő indokolatlan késedelem nélkül megadja a szükséges információkat vagy magyarázatokat."

# Adminisztrációs vonatkozások (3)

- <u>Útmutató:</u>
- "7.2 A kijelölt szerv további megkeresései
- A kijelölt szerv(ek) vagy <u>rendszeresen, vagy meghatározott kritériumok alapján,</u> <u>vagy pedig</u> "riasztások" után (pl. a toxikológiai központ jelzése alapján) elvégezheti <u>a bejelentett információk minőségi ellenőrzését</u> (ami a bejelentés után rövid időn belül várható). Amennyiben a kijelölt szervek olyan területeket azonosítanak, amelyek <u>hiányosak, pontatlanok vagy ellentmondásosnak</u> tekinthetők, kapcsolatba léphetnek a bejelentést benyújtó vállalattal és <u>pontosítást vagy indokolást kérhetnek</u> minden nyitott vagy ellentmondásos területről (pl. a benyújtott toxikológiai információk minőségéről vagy más információkkal való összeegyeztethetőségéről). Ezek az ellenőrzések arra irányulnak, hogy a benyújtott információk összességében <u>megfelelnek-e a VIII.</u> <u>melléklet követelményeinek.</u>"

# Adminisztrációs vonatkozások (4)

- ETTSZ munkájához szükséges a kiegészítés/módosítás
  - Azonosítási adatok (UFI, EUPCS, ...)
  - Osztályozási ellentmondások
  - Összetétel, koncentrációs tartományok
  - Hiányos, ellentmondásos toxikológiai adatok
  - Benyújtás típusai

# Adminisztrációs vonatkozások (5)

- Chat/kommunikációs felület a PCN-ben (kialakítása a 2021. februárra várható)
- Nem kell csatolni a fizetési igazolást a rendszerben
- Fizetéskor meg kell adni a bejelentési számot
- Érdemes előre megadni az adószámot a számlázáshoz
- Minden nem-megfelelést továbbítunk az ellenőrző hatóságoknak további intézkedésre

## Díjfizetés menete

Változás: a befizetés igazolása a jelenlegi nemzeti bejelentéssel ellentétben nem a bejelentési felületen keresztül történik.

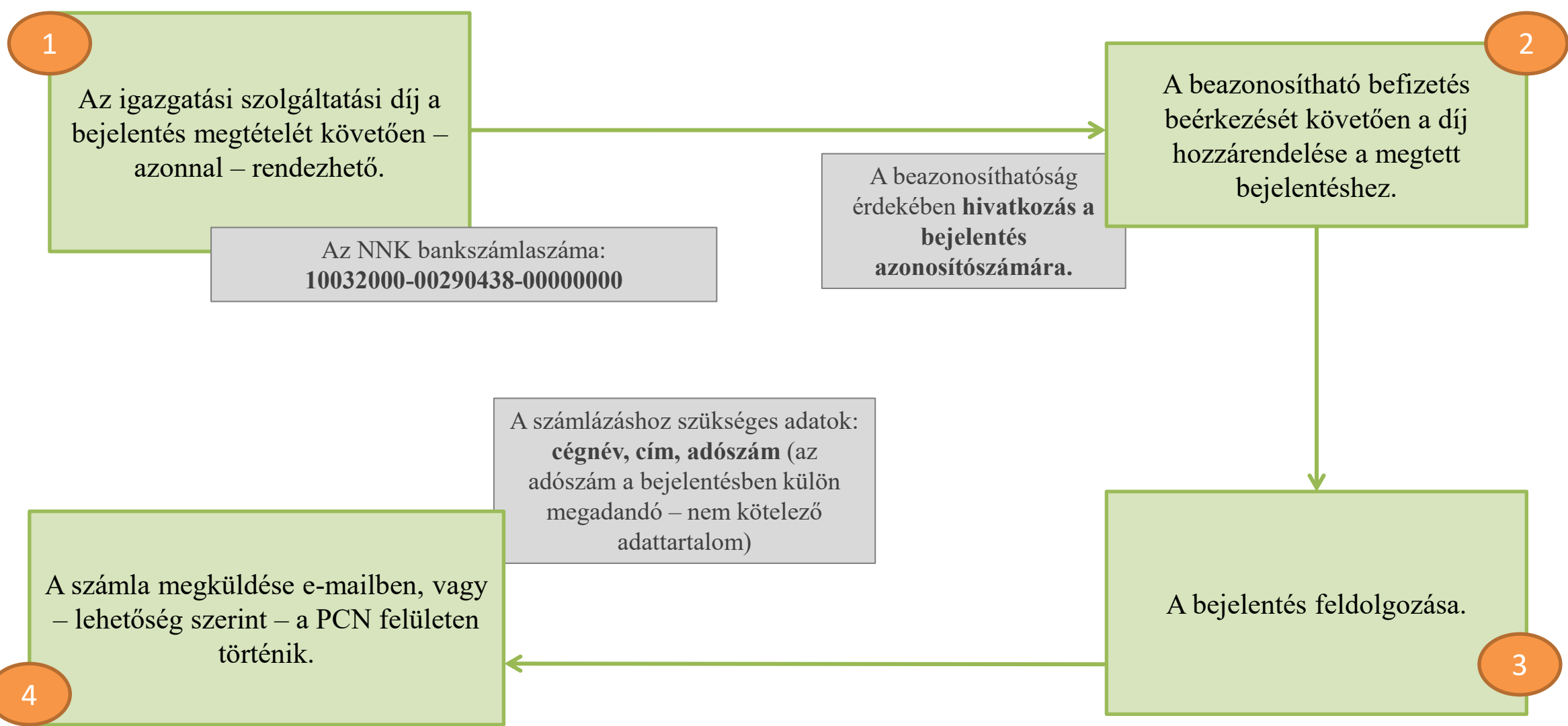

# Banki adatok a külföldi bejelentők részére

- Bank account number: 10032000-00290438-0000000
- VAT number: 15598787-2-43
- **SWIFT-BIC code:** HUSTHUHB
- International bank account number (IBAN):

HU55-10032000-00290438-0000000

- Name of Bank: Hungarian State Treasury (MÁK Magyar Államkincstár)
- Bank address: 1139 Budapest, Váci út 71.

# Köszönöm a figyelmet!

clp.helpdesk@nnk.gov.hu bejelentes@nnk.gov.hu

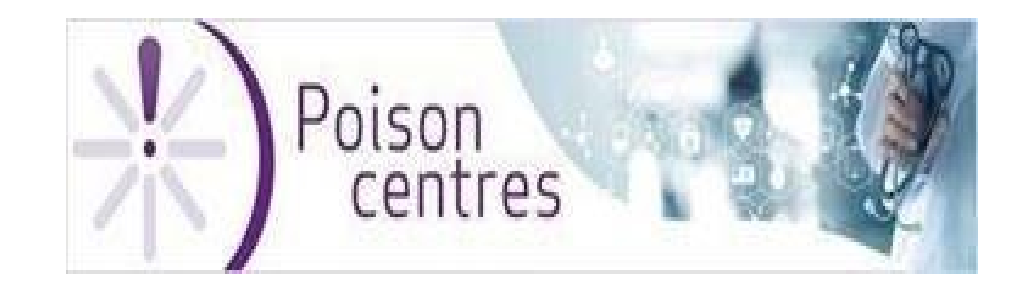